# NOLA AURKEZTU BERARIAZKO ZERRENDETAN SARTZEKO ESKAERA

## IRAKASLEAK BERARIAZKO ZERRENDETAN ALDIAN-ALDIAN SARTZEA

Irakasleak kontratatzeko berariazko zerrendetan sartu nahi baduzu, urrats hauei jarraituz egiten ahal duzu.

Ezer baino lehen: **prestatu aurkeztu beharreko dokumentazioa** (dagokion atalean ageri da zein den) eta ziurtatu dokumentazioa indarrean dagoela. **Digitalizatu dokumentu bakoitza artxibo bakar batean:** 

- Indarrean dagoen NANa bi aldeetatik edo nortasun-agiri baliokidea, fitxategi bakar batean.
- Espezialitaterako eskatzen den **titulua**, indarrean dagoena, bi aldeetatik eta fitxategi bakar batean. Aurkeztu **fitxategi bakarra tituluko**.
- Zerrendan sartzeko betebehar modura alegatu den tituluaren indarreko **espediente** akademiko ofizial osoa, ziklo guztiei dagokiena, zeinean agertuko baita **batez besteko nota**, fitxategi bakar batean aurkeztua.
- **EGA** edo baliokidea, euskara edo euskarazko espezialitateak aukeratuz gero; tituluak indarrean egon behar du, eta fitxategi bakar batean aurkeztu behar da
- Prestakuntza pedagogikoko indarreko **masterra** edo baliokidea, fitxategi bakar batean aurkeztua.

Dena prest duzunean, sakatu "Tramitazioa" atalean dagoen "Tramitatu" botoia:

# Incorporación de personal docente a las listas específicas

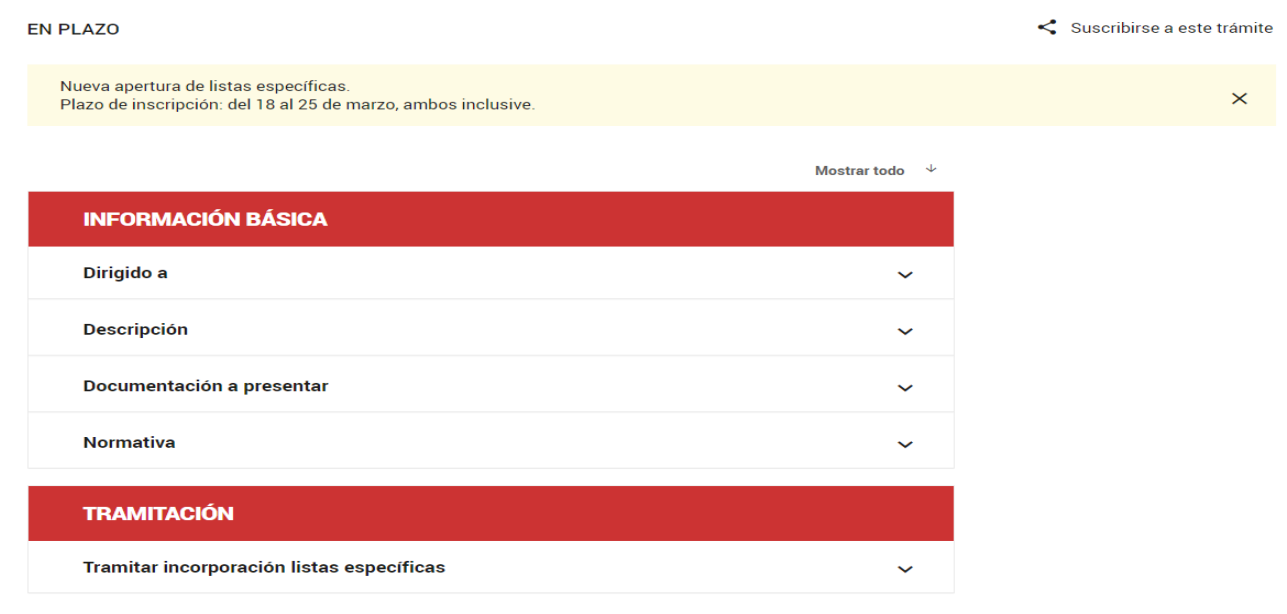

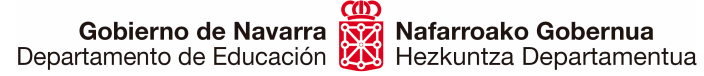

#### Identifika zaitez eskura dituzun metodoetako bat aukeratuz:

| NAVARRA TRÁMITES TEMAS GOBIERNO AN                                                                                                    | CTUALIDAD     | Castellano | Euskera<br>introduzca palabra | Français<br>a/s | English<br>buscar |
|----------------------------------------------------------------------------------------------------|---------------|------------|-------------------------------|-----------------|-------------------|
| Registro General Electrónico                                                                                                    |               |            |                               |                 |                   |
| Certificado de Usuario                                                                                                    | Otros accesos |            |                               |                 |                   |
| Utilice un certificado digital válido para acceder.<br>Consulte las <u>certificaciones admitidas</u> para las<br>tramitaciones on-line. | DNI + PIN     |            |                               |                 |                   |

Hori egin ondoren, izena emateko formularioan sartuko zara:

| navarra.es                                                                                                    | Castellano         Euskara         Français         Englis           Buscador         introduzca palabra/s         buscar |
|----------------------------------------------------------------------------------------------------|----------------------------------------------------------------------------------------------------|
| NAVARRA         SERVICIOS         TEMAS         GOBIERNO         ACTUALIDAD           Ayudas y Becas         Portal de contratación de Navarra         Empleo Públic | ico Servicios                                                                                                    |
| Incorporación periódica de personal docente                                                                                                    | te a las listas específicas                                                                                               |
| Cumplimentar solicitud                                                                                                    | Pasos a seguir                                                                                                    |
| - Destino (*)                                                                                                    | 1 - Cumplimentar solicitud                                                                                                |
| DEPARTAMENTO DE EDUCACION/SERVICIO DE SELECCION Y<br>PROVISION DE PERSONAL DOCENTE                                                                                   | 2 - Datos personales<br>3 - Datos Específicos                                                                             |
| . Resumen de la solicitud (*):                                                                                                    | 4 - Adjuntar documentación                                                                                                |
| Incorporación periódica de personal docente a las listas específicas                                                                                                 | 6 - Comprobante                                                                                                    |
| (*) Datos obligatorios                                                                                                    |                                                                                                    |
|                                                                                                    | Anterior Siguiente                                                                                                    |
| Gobierno de Navarra                                                                                                    | Contacte con nosotros   Accesibilidad   Aviso legal   Mapa web                                                            |

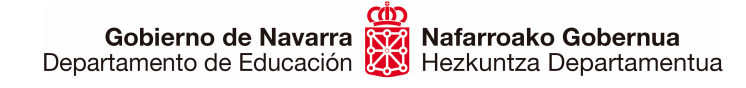

Egiazta itzazu zure datu pertsonalak, eta, **nahitaezko** daturen bat falta bada –izartxo bat (\*) dute–, bete ezazu:

| AVARRA SERVICIOS TEMAS GO                                                  | DBIERNO ACTUALIDAD                                                                       |             |                     |           |
|----------------------------------------------------------------------------|------------------------------------------------------------------------------------------|-------------|---------------------|-----------|
| yudas y Becas Portal de contratación o                                     | e Navarra Empleo Público <b>Servicio</b>                                                 | S           |                     | 0         |
| corporación periódica de                                                   | personal docente a las lis                                                               | tac ocn     | ocíficas            | <u>Ce</u> |
| Datos personales                                                           | personal docente a las ha                                                                | ias esp     | Bases               | onie      |
| Datos personales                                                           |                                                                                          |             | rasus a seg         | un        |
| Indique si presenta la solicitud en nombre                                 | propio o en representación: (*) Datos obligatori                                         | 05.         | 1 - Cumplimentar    | solicitud |
| En nombre propio                                                           | O En representación de                                                                   |             | 2 - Datos persona   | les       |
| Marcar la casilla si el interesado de<br>disponer de Dirección Electrónica | sea recibir respuesta telemática, para lo (<br>Habilitada y estar suscrito a los procedi | cual deberá | 2. Dates Especifi   | 000       |
| notificación electrónica de Gobierno                                       | ie Navarra.                                                                              |             | 3 - Datos Especini  | 105       |
| Solicitud presentada por:                                                  |                                                                                          |             | 4 - Adjuntar docur  | hentacio  |
|                                                                            |                                                                                          |             | 5 - Firmar y enviar |           |
| UNI/NIE/NIF/eiDAS (*).                                                     |                                                                                          |             | 6 - Comprobante     |           |
| Nombre (*)                                                                 |                                                                                          |             |                     |           |
| Primer apellido (*):                                                       |                                                                                          |             |                     |           |
| Segundo apellido:                                                          |                                                                                          |             |                     |           |
| Correo electrónico:                                                        |                                                                                          |             |                     |           |
| Teléfono (*):                                                              |                                                                                          |             |                     |           |
| Calle (*):                                                                 | Berriozar                                                                                |             |                     |           |
| Número:                                                                    | 10<br>79                                                                                 |             |                     |           |
| Escalera/Piso:                                                             |                                                                                          |             |                     |           |
| Pais (*):                                                                  |                                                                                          | <b>V</b>    |                     |           |
| Provincia:                                                                 | NAVARRA                                                                                  | ~           |                     |           |
| Localidad (*):                                                             | ABAIGAR                                                                                  | ~           |                     |           |
| Código postal (*).                                                         | 31013                                                                                    |             |                     |           |

**Ez duzu markatu behar** "Erantzun telematikoaren eskaera" laukitxoa inolaz ere, ez baita pertsonalki jakinarazten.

"Hurrengoa" sakatzean, irekiko den pantailak jakinaraziko dizu beste inskripzio bat egiten duzun bakoitzean aurrekoa ezabatu egiten dela; beraz, jakizu aurkeztutako **azken eskaera bakarrik** hartzen dela kontuan.

**GARRANTZITSUA**: gogoan izan beste inskripzio bat egiten baduzu ez dela gordetzen aurrekoan sartutako edo aukeratutako deus ere, erabat ezabatzen baita.

Une horretan, **laukitxo bat markatu** beharko duzu, non adierazten duzun ulertu duzula termino hori eta betetzen dituzula prozesu horretan parte hartzeko baldintza orokorrak:

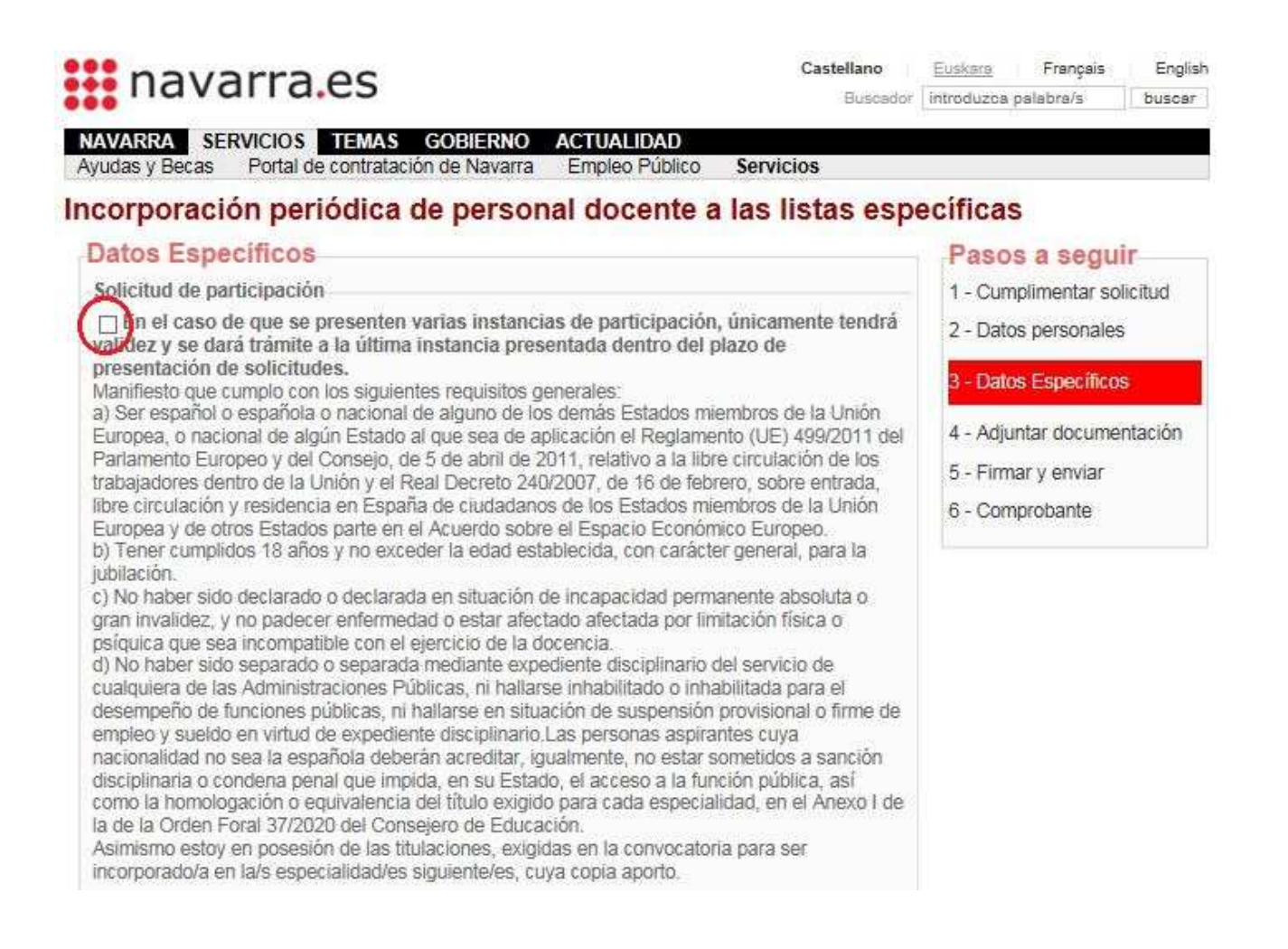

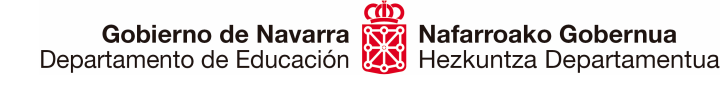

#### Horren azpiko aldean ikusiko duzu eskuragarri dauden espezialitateen hautaketa:

| Especialidades a impartir en castellano                                                                                                    |
|----------------------------------------------------------------------------------------------------|
| Usted no se encuentra en las listas de contratación de las siguientes especialidades (en caso de seleccionarlas y cumplir los requisitos se le incluirá en dichas listas): |
| PROFESORES DE ENSEÑANZA SECUNDARIA                                                                                                    |
| ☐ FÍSICA Y QUÍMICA / CASTELLANO<br>(Ver titulación requerida)                                                                                                    |
| □INGLÉS / CASTELLANO<br>(Ver titulación requerida)                                                                                                    |
| LATÍN / CASTELLANO<br>(Ver titulación requerida)                                                                                                    |
| LENGUA CASTELLANA Y LITERATURA / CASTELLANO                                                                                                    |
| PROFESORES TÉCNICOS DE FORMACIÓN PROFESIONAL                                                                                                    |
| ☐ FABRICACIÓN E INSTALACIÓN DE CARPINTERÍA Y MUEBLE / CASTELLANO<br>(Ver titulación requerida)                                                                             |
| Especialidades a impartir en castellano en las que es requisito tener un perfil<br>PROFESORES DE ENSEÑANZA SECUNDARIA                                                      |
| FÍSICA Y QUÍMICA / CASTELLANO / PLURILINGUE INGLES (C1)<br>(Ver titulación requerida)                                                                                      |
| LENGUA CASTELLANA Y LITERATURA / CASTELLANO / PLURILINGUE INGLES<br>(C1)<br>(Ver titulación requerida)                                                                     |
| Especialidades a impartir en euskera                                                                                                    |
| PROFESORES DE ENSEÑANZA SECUNDARIA                                                                                                    |
| DIBUJO / EUSKERA<br>(Ver titulación requerida)                                                                                                    |
| CONOMÍA / EUSKERA                                                                                                    |
| ☐ FRANCÉS / EUSKERA<br>(Ver titulación requerida)                                                                                                    |
| ☐ MÚSICA / EUSKERA<br>(Ver titulación requerida)                                                                                                    |
| PROFESORES TÉCNICOS DE FORMACIÓN PROFESIONAL                                                                                                    |
| □ INSTALACIONES ELECTROTÉCNICAS / EUSKERA<br>(Ver titulación requerida)                                                                                                    |
| PROCESOS COMERCIALES / EUSKERA (Ver titulación requerida)                                                                                                    |
|                                                                                                    |
|                                                                                                    |

Anterior Siguiente

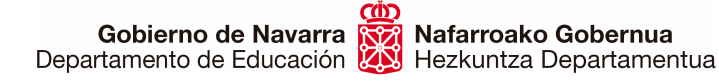

Une horretan, badira kontuan hartu beharreko funtsezko bi puntu:

**1.-** Espezialitate **batzuk euskaraz bakarrik** ematen dira; beraz, euskaraz jakin behar duzu. Beste batzuek, berriz, **berariazko profilak** dituzte, eta horiei dagokien titulua izan behar duzu zerrenda horietan zu onartzeko. Begiratu ongi eta aukeratu bakar-bakarrik titulazioaren arabera hautatu ditzakezun espezialitateak:

| PROFESORES DE ENSEÑANZA                                       | SECUNDARIA                                                                                |   |
|---------------------------------------------------------------|-------------------------------------------------------------------------------------------|---|
| FÍSICA Y QUÍMICA / CASTELLAI<br>(Ver titulación requerida)    | NO                                                                                        |   |
| INGLÉS / CASTELLANO<br>(Ver titulación requerida)             |                                                                                           |   |
| LATÍN / CASTELLANO                                            |                                                                                           |   |
| LENGUA CASTELLANA Y LITER                                     | Aviso                                                                                     | × |
| (Ver titulación requerida)<br>PROFESORES TÉCNICOS DE F(       |                                                                                           |   |
| ☐ FABRICACIÓN E INSTALACIÓN<br>(Ver titulación requerida)     | Para poder ser incorporado a la lista, debe<br>adjuntar la documentación que lo acredite. |   |
| Especialidades a impartir en caste<br>PROFESORES DE ENSEÑANZA | SECUNDARIA                                                                                |   |
| FÍSICA Y QUÍMICA / CASTELLAI<br>(Ver titulación requerida)    | NO / PLURILINGUE INGLES (C1)                                                              |   |

**2.-** Espezialitate bakoitzaren azpian esteka bat dago, eta, sakatzean, beste leiho bat irekitzen du. Leiho horretan, espezialitate bakoitzera sartzeko behar diren **titulazioak egiazta ditzakezu**, baldintzak betetzen dituzula ziurta dezazun espezialitatea aukeratu aurretik.

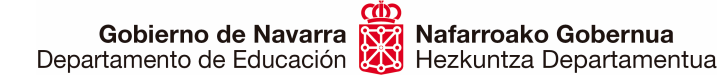

"Hurrengoa" botoia sakatzean, igaroko zara erantsi beharreko dokumentazioaren atalera; hor zehazki azaltzen da zein agiri erantsi behar den eskaera balora dadin.

"Erantsi dokumentua" sakatuz gero, joanen zara horietako bakoitza eskaeran sartzeko aukera ematen duen pantailara.

**GARRANTZITSUA**: oroitu dokumentu bakoitzaren orrialde guztiak fitxategi bakar batean erantsi behar direla (adibidez, NANaren bi aldeak fitxategi bakarrean), eta fitxategi bakoitza bereizita.

| navarra.es                                                                                                    | Castellano<br>Buscador                   | Euskans<br>Introduzoa                                                        | Français<br>palabra/s                                                                     | English                                    |
|----------------------------------------------------------------------------------------------------|------------------------------------------|------------------------------------------------------------------------------|-------------------------------------------------------------------------------------------|--------------------------------------------|
| NAVARRA SERVICIOS TEMAS GOBIERNO ACTUALIDAD<br>Avudas y Becas Portal de contratación de Navarra Empleo Público                                                                                      | Servicios                                |                                                                              |                                                                                           |                                            |
|                                                                                                    |                                          |                                                                              |                                                                                           | Cerral                                     |
| Incorporación periódica de personal docente a                                                                                                    | a las listas espe                        | ecificas                                                                     | 5                                                                                         |                                            |
| Adjuntar documentación                                                                                                    |                                          | Paso                                                                         | s a segu                                                                                  | ir                                         |
| Pulse la opción "Añadir documento" y repita la operación con cada uno de<br>vaya a adjuntar.                                                                                                    | los documentos que                       | 1 - Cum<br>2 - Dato                                                          | plimentar so<br>s personales                                                              | licitud<br>s                               |
| Puede adjuntar cuantos documentos desee, con un límite de 20 MB por do                                                                                                    | ocumento.                                | 3 - Datos Específicos                                                        |                                                                                           |                                            |
| Añadir documento                                                                                                    |                                          | 4 - Adju                                                                     | ntar docume                                                                               | ntación                                    |
|                                                                                                    |                                          | 5 - Firm                                                                     | ar y enviar                                                                               |                                            |
| Requisitos de la documentación                                                                                                    |                                          | 6 - Com                                                                      | probante                                                                                  |                                            |
| Para incorporarse a las listas específicas deberá presentar.                                                                                                    |                                          |                                                                              |                                                                                           |                                            |
| Copia escaneada del DNI en vigor por ambas caras o carta de                                                                                                    | identidad equivalente.                   | Avud                                                                         | a                                                                                         |                                            |
| Copia escaneada de la titulación requerida para la especialida                                                                                                    | id.                                      | Los Nos                                                                      |                                                                                           |                                            |
| <ul> <li>Expediente académico oficial completo (correspondiente a todos los ciclos) del título<br/>alegado como requisito para el ingreso en el que conste la nota media.</li> </ul>                |                                          |                                                                              | permitidos hasta el mom<br>incluyen: (.docx),(.csv),                                      |                                            |
| <ul> <li>En caso de solicitar la incorporación a la especialidad de eusker<br/>especialidad en euskera: copia escaneada del título EGA o equiva</li> </ul>                                          | ra o cualquier<br>alente.                | (.htmi),(<br>(.pdf),(.r<br>(.xisx),(.                                        | .jpg),(.jpeg),(<br>tf),(.tiff),(.bd)<br>inp),(.pd2),(                                     | (.odt),<br>,(.xis),<br>ods).               |
| <ul> <li>En el caso de solicitar la incorporación a especialidades con pe<br/>acreditación de los requisitos exigidos para el perfil. Orden Foral<br/>marzo, del Consejero de Educación.</li> </ul> | rfiles específicos:<br>32/2013, de 11 de | Otro tip<br>ejemplo<br>pueden<br>un fiche<br>Si dese<br>sobre lo<br>pulse ar | o de fichero,<br>.kml o .kmz<br>enviar inclui<br>ro .zip<br>a más inform<br>s ficheros pe | por<br>se<br>dos en<br>ación<br>armitidos, |
|                                                                                                    | Anterior Siguiente                       | pulse a                                                                      | R.                                                                                        |                                            |

Behar dituzun dokumentu guztiak erantsi, eta bakoitza aukeratu ondoren, sakatu "Erantsi dokumentua" botoia. Deskribapen bat ere idazten ahal duzu horretarako prestatutako testukoadroan. Arreta jarri eskuinaldean dauden onartutako fitxategi-formatuetan. **Gobierno de Navarra** Nafarroako Gobernua Departamento de Educación Hezkuntza Departamentua Sección de Procedimientos de Selección Hautatze Prozeduren Atala San Domingo, 8 31001 IRUÑA Tel.: 848 426996 848426566 848426069 seleccion@navarra.es

| Incorporación periódica de personal docente                        | a las listas específicas                                                                                                    |
|--------------------------------------------------------------------|----------------------------------------------------------------------------------------------------|
| Documento a adjuntar                                               | Los tipos de documentos permitidos hasta el momento<br>incluyen:                                                                                                    |
| Localice el documento que desea enviar.                            | <ul> <li>.zip: Archivo comprimido</li> <li>.doc: Documento de MS Word</li> <li>.doc: Documento de MS Word 2007 o superior</li> </ul>                                                                                                    |
| Seleccionar archivo Ningún archivo seleccionado                    | <ul> <li>csv: Archivo de valores separados por comas</li> <li>html: Archivo de página Web</li> </ul>                                                                                                    |
| Descripción del fichero                                            | <ul> <li>- jpg: Archivo de imagen</li> <li>- jpeg: Archivo de imagen</li> <li>- odt Documento de formato abierto</li> </ul>                                                                                                    |
| Puede escribir un texto descriptivo sobre el contenido del fichero | pdf: Archivo de documento portatil    rtff: Archivo de texto enriquecido    ttff: Archivo de imagen sin etiquetas                                                                                                    |
|                                                                    | <ul> <li>.txt: Archivo de texto plano</li> <li>.xlss: Hoja de cálculo de MS Excel</li> <li>.xlsx: Hoja de cálculo de MS Excel 2007 o superior</li> <li>.inp: Archivo de datos asociados con Abaqus</li> <li>.pd2: Calener GT</li> <li>.ods: Hoja de cálculo de formato abierto</li> <li>Otro tipo de fichero, por ejemplo. kml o .kmz se pueden enviar incluidos en un fichero .zip</li> </ul> |
| Añadir documento                                                   | Volver                                                                                                    |
|                                                                    | Si desea más información                                                                                                    |
|                                                                    | Anterior Siguiente sobre los ticheros permitidos, pulse aquí                                                                                                    |

Pantaila horretatik ateratzean, erantsitako dokumentuen zerrenda erakutsiko dizu sistemak.

Garrantzitsua da zerrenda hori berrikustea, ziurtatzeko zuk nahi zenituen dokumentuak erantsi dituzula.

|                                    | arra.co                                                      |                              | Buscador           |
|------------------------------------|--------------------------------------------------------------|------------------------------|--------------------|
| Ayudas y Becas                     | ERVICIOS TEMAS GOBIERNO<br>Portal de contratación de Navarra | ACTUALIDAD<br>Empleo Público | Servicios          |
| Incorporad                         | ión periódica de person                                      | al docente a                 | las listas esp     |
| Adjuntar o                         | locumentación                                                |                              |                    |
| Pulse la opción<br>vaya a adjuntar | "Añadir documento" y repita la operació                      | ón con cada uno de           | los documentos que |
| Puede adjuntar                     | cuantos documentos desee, con un lím                         | iite de 20 MB por do         | cumento.           |
| Añadir docum                       | ento                                                         |                              |                    |
| - Documentos                       | adjuntados                                                   |                              |                    |
| 52                                 |                                                              |                              |                    |

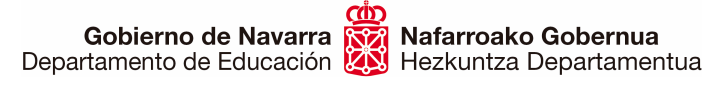

Hautaketa egin ondoren, "Hurrengoa" sakatuta, **eskaeraren laburpenera sartzeko** aukera ematen dizun **baliozkotze-prozesua** abiaraziko duzu.

Pantaila horretan agertuko zaizkizu aukeratutako espezialitate guztiak, bai eta erantsitako fitxategi guztiak ere. Horretaz gain, emanen dizu datu pertsonalen gaineko tratamenduari buruzko informazioa, eta laukitxo baten bidez behartuko zaitu **adieraztera** ezen **irakurri eta onartzen** dituzula erantsitako agiriak egiazkoak direla dioten baldintzak:

| ocumentos apor                                  | tados                                                                                                    |
|-------------------------------------------------|----------------------------------------------------------------------------------------------------|
| chivo de prueba j<br>chivo de prueba j          | pg<br>pg                                                                                                    |
| formación sobre                                 | e protección de datos                                                                                                    |
| Responsable del<br>tratamiento                  | Fichero AEPD: BDD Registro de Documentos.<br>Responsable: Negociado de Información al Público y Registro.                                           |
| Finalidad del<br>tratamiento                    | Recopilación y actualización de datos de personas para la tramitación de<br>las solicitudes realizadas a la administración del Gobierno de Navarra. |
| Legitimación del<br>tratamiento                 | Interés legítimo del responsable y cumplimiento de obligaciones legales                                                                             |
| Destinatarios<br>(cesiones o<br>transferencias) | No se cederán datos a terceros, salvo obligación legal                                                                                              |
| Derechos de las<br>personas<br>interesadas      | Acceder, rectificar y suprimir los datos, así como los derechos indicados<br>en la información adicional.                                           |
| Información<br>adicional                        | Mostrar información adicional                                                                                                    |

Anterior Firmar y enviar

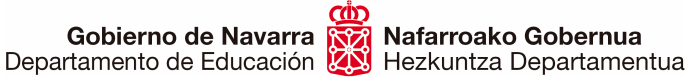

"Sinatu eta bukatu" sakatu ondoren, sistemak frogagiri bat emanen dizu; PDF batean gorde edo inprima dezakezu (egiaztatzen du prozesua egin duzula eta behar bezala bukatu duzula):

## Incorporación periódica de personal docente a las listas específicas

| Comprobante                                                                   | Pasos a seguir                                              |
|-------------------------------------------------------------------------------|-------------------------------------------------------------|
| Presentado por                                                                | 1 - Cumplimentar solicitud                                  |
| D.N.I./N.I.F./C.I.F.:                                                         | 2 - Datos personales                                        |
| Nombre:                                                                       | 3 - Datos Específicos                                       |
| Segundo apellido:                                                             | 4 - Adjuntar documentación                                  |
| Solicitud de respuesta telemática: No se ha solicitado respuesta telemática.  | 5 - Firmar y enviar                                         |
| Datos de la solicitud                                                         | 6 - Comprobante                                             |
| Número de solicitud: 1540                                                     |                                                             |
| Destino: DEPARTAMENTO DE EDUCACION/SERVICIO DE SELECCION Y PROVISION DE       |                                                             |
| Fecha de presentación: 20/07/2020 8:31:57                                     | Ayuda                                                       |
| Fecha de entrada: 20/07/2020 8:31:57                                          |                                                             |
| Resumen: Incorporación periódica de personal docente a las listas específicas | En esta pagina se muestra el<br>comprobante de la solicitud |
| Datos específicos:                                                            | realizada.                                                  |

Sistemak ez badizu frogagiri hori ematen, berrikusi urrats guztiak. Litekeena da zerbait behar bezala bukatu ez izana.

Horrekin, izena emateko prozesua bukatutzat eman dezakezu.

Une horretatik aurrera **aztertuko da** eskaerari erantsitako dokumentazioa eta baloratu eginen da. Ondoren, **argitara emanen da** behin-behineko zerrenda <u>helbide honetan</u>.

Arazo informatikorik baldin baduzu, idatzi <u>soportec@navarra.es</u> helbidera edo deitu 948013576 telefonora, 08:30etik 17:30era, astelehenetik ostegunera. Ostiraletan, ordutegia da 08:30etik 15:00etara.